#### Dansk

## **Opsætning af P-touch-printserver PS-9000**

### 1 Indledning

- Denne vejledning for administratorer beskriver proceduren for opsætning af PS-9000. For details on the setup procedure, refer to the manual provided on the enclosed CD-ROM. (For at kunne se vejledningen skal du have installeret Adobe<sup>®</sup> Acrobat<sup>®</sup> Reader<sup>®</sup> eller Adobe<sup>®</sup> Reader<sup>®</sup>.)
- Fremgangsmåden ved oprettelse af en P-touchnetværksport (Brother PS-9000-port) er beskrevet i denne vejledning for administratorer.

### 2 Fremgangsmåde ved opsætning af PS-9000

# Første installation (administratorcomputer)

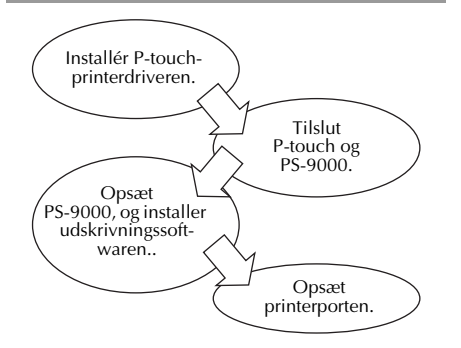

# Opsætning på yderligere en eller flere computere (klientcomputere)

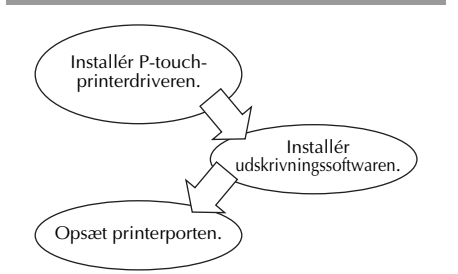

### 3 Kontrol af pakkens indhold og forberedelse af udstyret

- Kontrollér, at følgende tilbehør medfølger.
   PS-9000-enhed
  - ② AC-adapter og AC-kabel
  - ③ CD-ROM (indeholdende vejledningen og værktøjerne til opsætning af denne enhed)
  - ④ Vejledning for administratorer (denne vejledning)
  - \* Se QL-1050N lynguiden vedrørende nærmere oplysninger om tilbehør til QL-1050N.

### • Forbered følgende.

① USB-kabel

#### \* Forbinder denne enhed med P-touch/QL

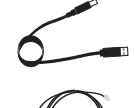

- ② Netværkskabel
   \* Forbinder denne enhed med netværket
- ③ Ethernet-hub
  - \* Nødvendig til et netværk

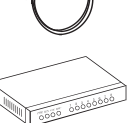

### 4 Installation af P-touchprinterdriveren

### QL-500/QL-550/QL-560/QL-650TD QL-1050/QL-1050N PT-9500PC PT-9200DX

Fra den dialogboks, som kommer frem, når den CD-ROM, som følger med PS-9000 (denne enhed) sættes ind i drevet, skal du klikke på [Ptouch Driver] og derefter installere netværksdriveren for din P-touch.

### 🖉 Bemærk

 Installer printerdriveren i overensstemmelse med de instruktioner, som kommer frem på skærmen.

### 5 Tilslutning af PS-9000

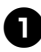

Brug netværkskablet til at forbinde PS-9000 til en Ethernet-hub.

Forbind vekselstrømsadapteren til PS-9000 og sæt strømkablet til P-touchenheden og PS-9000 ind i stikkontakten.

Brug USB-kablet til at forbinde PS-9000 til P-touch-enheden. (PS-9000: Type A connector; P-touch: Type B connector)

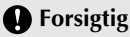

 QL-1050N-strømkablet er af dobbeltledningstypen. Efter tilslutning til PS-9000 og QL-1050N sættes stikket i stikkontakten.

### 🖉 Bemærk

- USB-kablet har to forskellige slags stik. Sørg for at sætte stikket ind i den rigtige port.
- USB-kablets stik

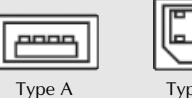

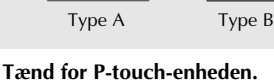

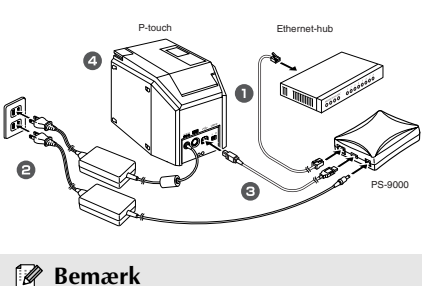

g Bemærк

 Netledningens form afhænger af din model.

### 6 Opsætning af PS-9000 og installation af udskrivningssoftwaren

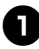

#### Når cd-rom'en er sat ind i computerens cd-rom-drev, vises dialogboksen med hovedmenuen automatisk.

 Hvis dialogboksen med hovedmenuen ikke vises, kan du trykke på Denne computer, vælge cd-rom-drevet og derefter køre "autorun.exe".

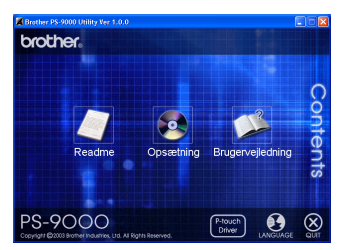

Klik i dialogboksen med hovedmenuen på [Opsætning]. Nedenstående velkomstbesked vises. Klik på [Næste].

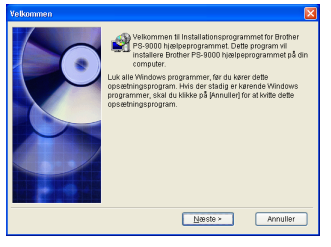

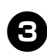

# Læs licensaftalen og klik på [Ja], hvis du accepterer betingelserne i aftalen.

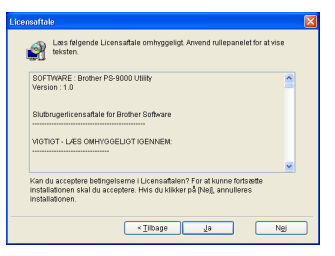

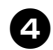

#### Vælg "Installerer denne enhed og hjælpeprogrammet." og klik på [Næste].

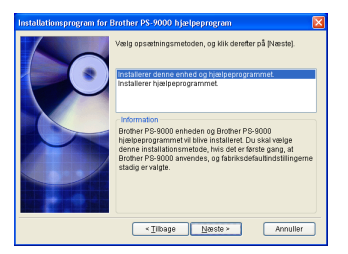

 Ved opsætning af yderligere en eller flere computere (klientcomputere), skal du vælge "Installerer hjælpeprogrammet.", klikke på [Næste] og fortsætte med punkt 8.

6

# Vælg PS-9000, som skal installeres, og klik på [Næste].

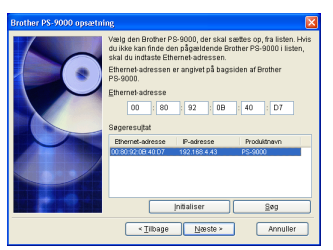

• Klik på [Søg], hvis produktet ikke vises på listen.

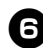

#### Angiv IP-adressen.

- Hvis "Tildel en IP-adresse" vælges (anbefales)
  - →Indtast IP-adresse, subnet-maske og standard-gateway i den næste dialogboks, der vises. Få information af din netværksadministrator om de rigtige indstillinger.

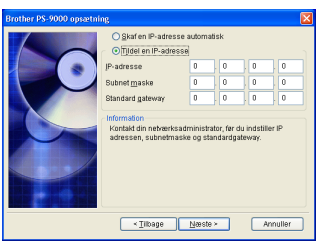

- Hvis "Skaf en IP-adresse automatisk" vælges
  - →I et miljø med en DHCP/BOOTPserver tildeles IP-adressen forPS-9000 automatisk.

Den valgte konfiguration vises, så du kan kontrollere den. Klik på [Udfør] for at bruge konfigurationen, hvis den er korrekt.

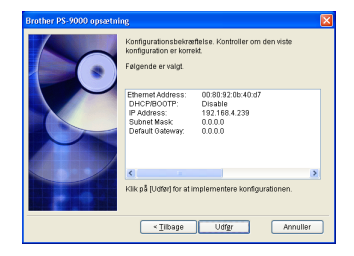

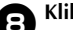

#### Klik på [Næste].

| Installationsprogram for | Brother PS-9000 hjælpeprogram                                                                                                    |
|--------------------------|----------------------------------------------------------------------------------------------------|
|                          | For all acceleres the subsected of information mappen Nikker dup $\beta$ pleases), for a deviation form a mappen Nikker dup $\beta$ (denotended), og velge en mappe. |
|                          | Destinationsmappe<br>C:/Programmer/Brother/PS-9000 Utility<br>Ggnnemse                                                                                               |
|                          | <ul> <li>≺_Tilbage Nœste &gt; Annuller</li> </ul>                                                                                                    |

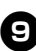

Angiv det gruppenavn, som vises i Startmenuen, og klik på [Næste].

| Installationsprogram for B | rother PS-9000 hjælpeprogram                                                                                                    |   |
|----------------------------|----------------------------------------------------------------------------------------------------|---|
| 0                          | Binchen PS-Binloy (nabelgerogram i 41 obwa bibliot bi Invervien<br>misperiori)<br>misperiori<br>Genter PS-Biolo (Nabelgerogram<br>Magnetication)<br>Genter PS-Biolo (Nabelgerogram<br>Opusper |   |
|                            | <titkage neeste=""> Annuller</titkage>                                                                                                    | ) |

• Hvis du ændrer gruppenavnet, skal du sikre dig, at det nye navn ikke allerede er i brug.

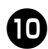

Vælg, om du ønsker at konfigurere printerporten.

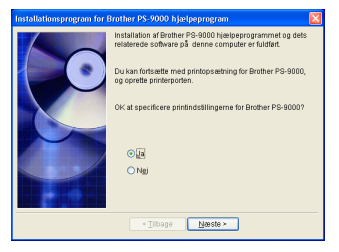

Vælg "Ja" og klik derefter på [Næste].

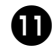

Vælg P-touch-enheden, som skal installeres, og klik på [Næste].

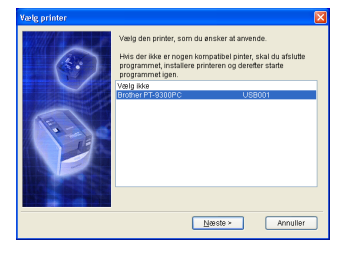

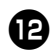

### Klik på [Næste].

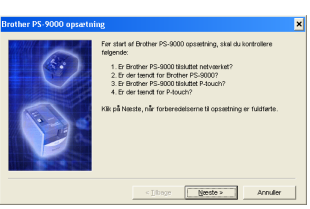

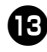

Vælg PS-9000, som skal installeres, og klik på [Næste].

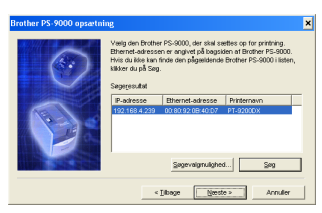

• Klik på [Søg], hvis produktet, der skal installeres, ikke vises på listen.

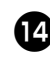

Indtast printerportens navn og klik på [Næste].

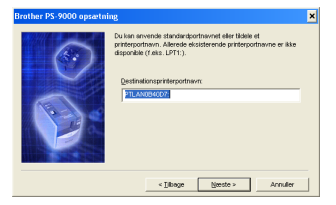

 Når du vælger navn til printerporten, skal du sikre dig, at det nye navn ikke allerede er i brug (f.eks. LPT1:).

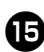

## Installationskonfigurationen vises. Klik på [Afslut].

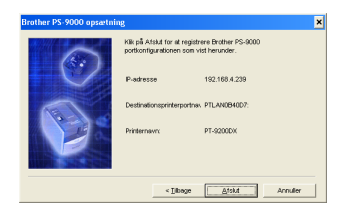

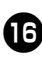

Installationen er færdig, når nedenstående dialogboks vises. Klik på [Afslut].

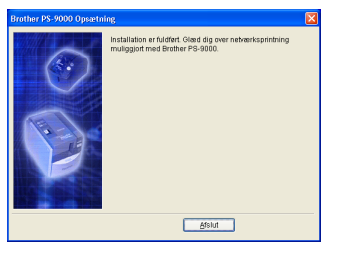